Velocity@ocbc Guide for Windows users to downgrade Firefox

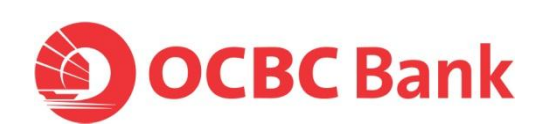

# **Downgrade Firefox in Windows**

Note: Before starting the installation, please ensure that all Firefox windows are closed.

- 1. Start > Control Panel
- 2. Double click on Programs and Features

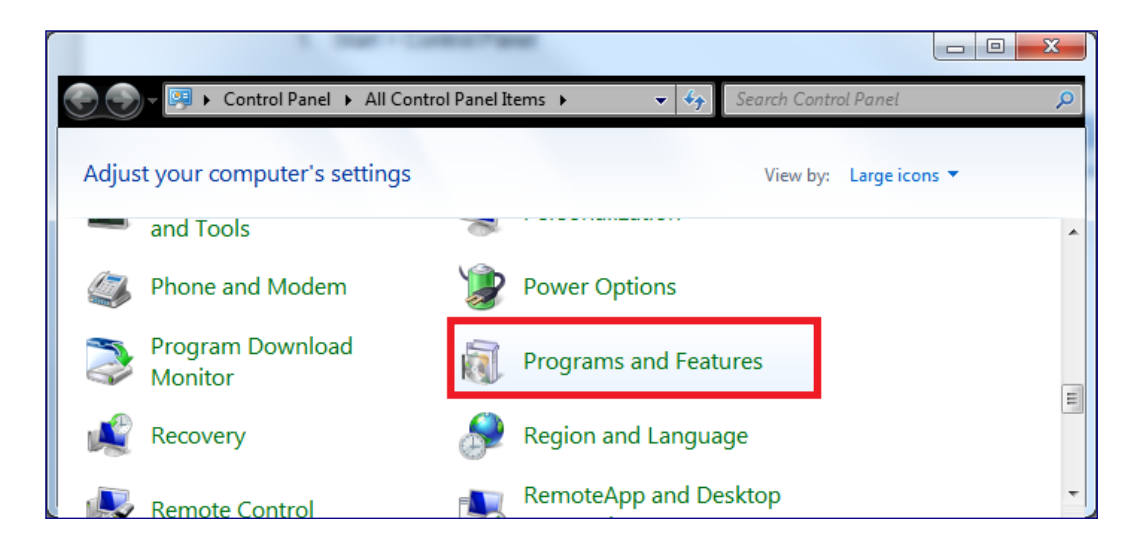

3. Double click on Mozilla Firefox 24.0 (same steps for versions 21/22/23)

| Control Pariel                        | All Control Panel terms • Programs and reatures                                          |                                  | • • Jearch   | Programs and i | reutures      |  |  |
|---------------------------------------|------------------------------------------------------------------------------------------|----------------------------------|--------------|----------------|---------------|--|--|
| Control Panel Home                    | Uninstall or change a program                                                            |                                  |              |                |               |  |  |
| View installed updates                | To uninstall a program relact it from the list and then slick Uninstall Change or Penair |                                  |              |                |               |  |  |
| Turn Windows features on or           | To uninstan a program, select it norn the list and then                                  | click onlinstall, change, of kep | an.          |                |               |  |  |
| off                                   | Organize  Uninstall                                                                      |                                  |              |                |               |  |  |
| Install a program from the<br>network | Name                                                                                     | Publisher                        | Installed On | Size           | Version       |  |  |
|                                       | McAfee AntiSpyware Enterprise Module                                                     | McAfee, Inc.                     | 14/02/2012   |                | 8.7.0.129     |  |  |
|                                       | McAfee DLP Endpoint                                                                      | McAfee                           | 16/11/2012   | 128 MB         | 9.2.100.36    |  |  |
|                                       | Transfere Host Intrusion Prevention                                                      | McAfee, Inc.                     | 21/02/2012   | 48.5 MB        | 7.00.0900     |  |  |
|                                       | 🕅 McAfee VirusScan Enterprise                                                            | McAfee, Inc.                     | 14/02/2012   | 80.6 MB        | 8.7.00005     |  |  |
|                                       | Microsoft Lync 2010                                                                      | Microsoft Corporation            | 23/07/2012   | 85.2 MB        | 4.0.7577.4103 |  |  |
|                                       | Microsoft Lync 2010 Group Chat                                                           | Microsoft Corporation            | 23/07/2012   | 31.4 MB        | 4.0.7577.4102 |  |  |
|                                       | S Microsoft Office Project Professional 2003                                             | Microsoft Corporation            | 14/02/2012   | 119 MB         | 11.0.6707.0   |  |  |
|                                       | Sa Microsoft Office Standard 2010                                                        | Microsoft Corporation            | 07/03/2011   |                | 14.0.4763.100 |  |  |
|                                       | Microsoft Silverlight                                                                    | Microsoft Corporation            | 07/03/2011   | 20.4 MB        | 4.0.51204.0   |  |  |
|                                       | Microsoft Visual C++ 2005 Redistributable                                                | Microsoft Corporation            | 16/11/2012   | 300 KB         | 8.0.61001     |  |  |
|                                       | Microsoft Visual C++ 2008 Redistributable - x86 9.0.2                                    | Microsoft Corporation            | 14/02/2012   | 2.06 MB        | 9.0.21022     |  |  |
|                                       | Microsoft Visual C++ 2008 Redistributable - x86 9.0.3                                    | Microsoft Corporation            | 23/07/2012   | 588 KB         | 9.0.30729.414 |  |  |
|                                       | ENC. OV. ICLE 2010 T. LC. OV. P. C.                                                      | Minala                           | 22/02/2012   |                | 10.0.21110    |  |  |
|                                       | 🕘 Mozilla Firefox 24.0 (x86 en-US)                                                       | Mozilla                          | 23/09/2013   | 47.7 MB        | 24.0          |  |  |
|                                       | Thytadin2Secop                                                                           | Microsoft                        | 19/09/2013   | 955 HB         | 1.8.8         |  |  |
|                                       | 🖬 On Screen Display                                                                      |                                  | 14/02/2012   |                | 6.20.00       |  |  |
|                                       | CExplorer                                                                                |                                  | 29/02/2012   |                |               |  |  |
|                                       | RICOH R5U8xx Media Driver ver.3.64.02                                                    | RICOH                            | 14/02/2012   |                | 3.64.02       |  |  |
|                                       | ThinkDad FullScreen Magnifier                                                            |                                  | 1/1/02/2012  |                | 2 20          |  |  |
|                                       | 1                                                                                        |                                  |              |                |               |  |  |

## 4. Click on <u>Next</u> >

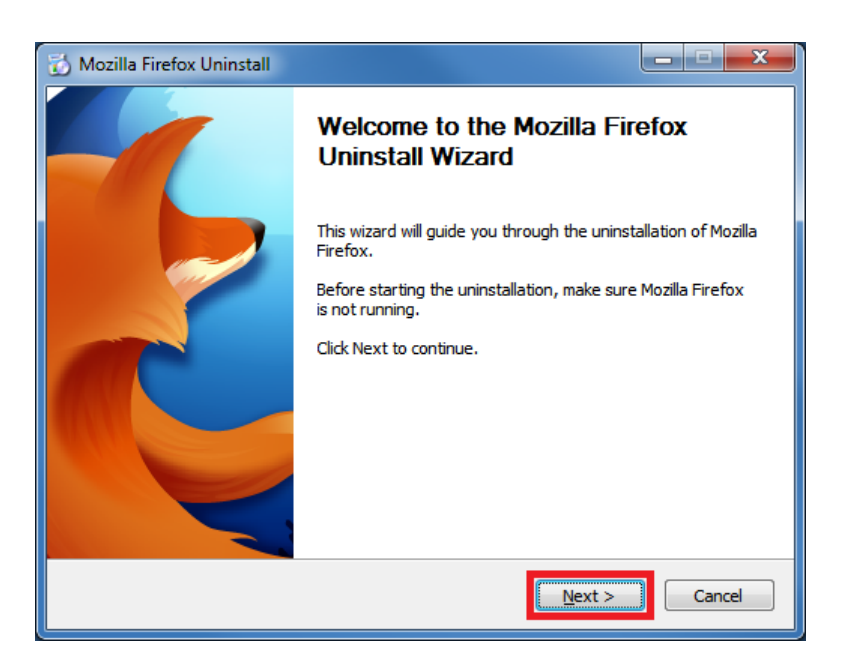

### 5. Click on Uninstall

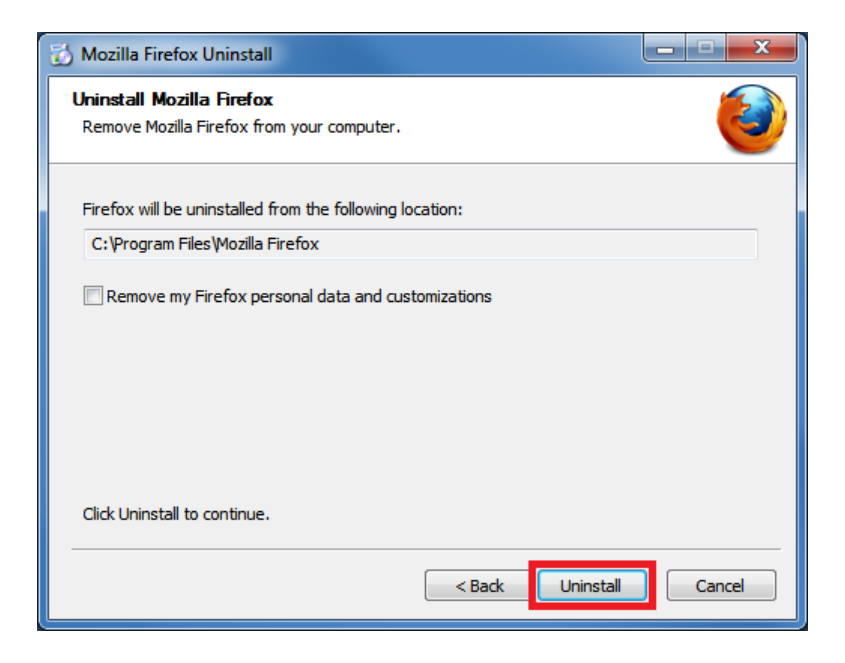

6. Wait for the uninstallation to complete

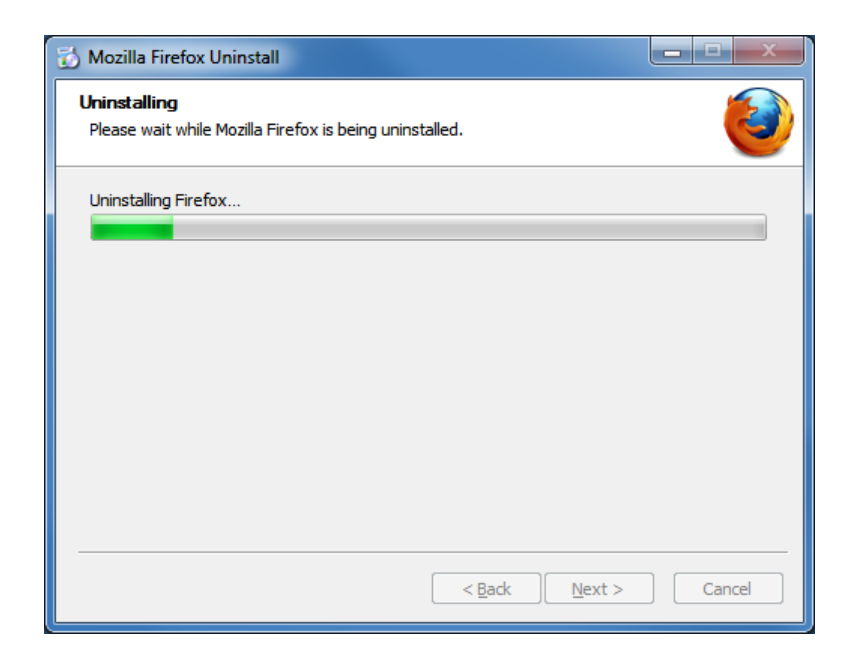

#### 7. Click Finish

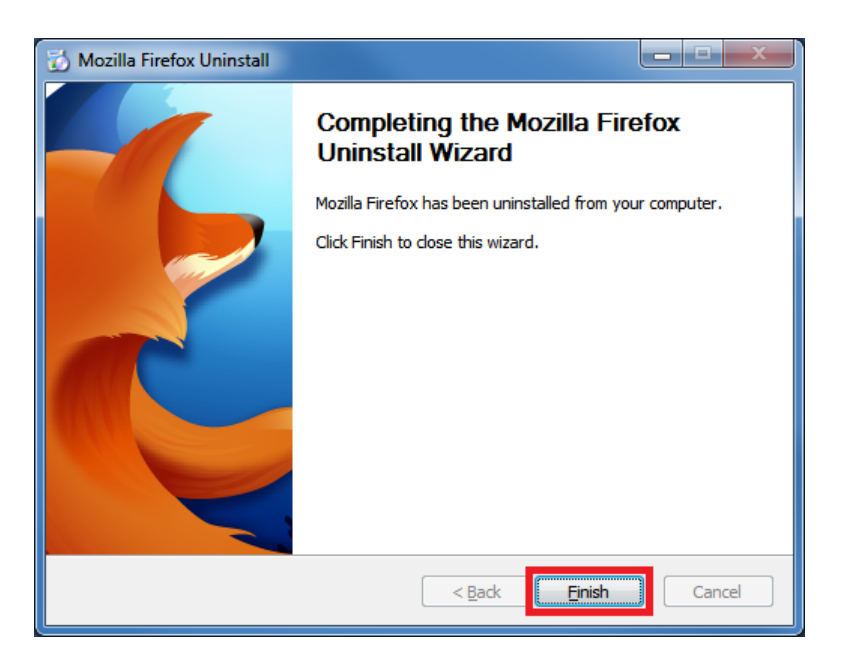

8. Launch the following URL using Internet Explorer or other browsers:

http://ftp.mozilla.org/pub/mozilla.org/firefox/releases/20.0.1/win32/en-US/

9. Click on "Firefox Setup 20.0.1.exe"

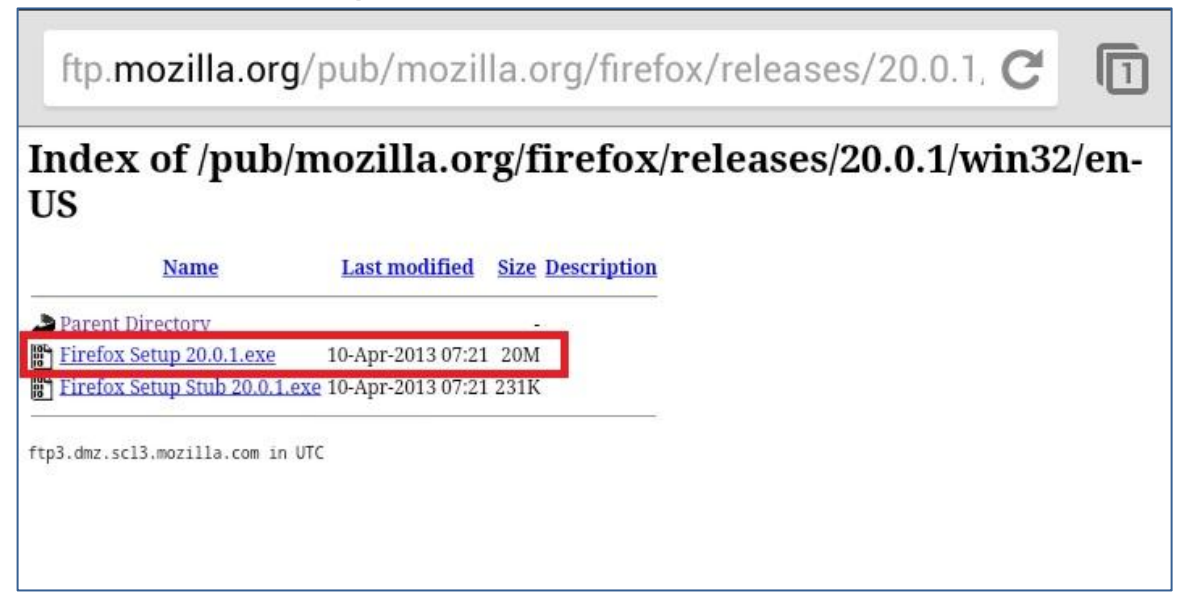

## 10. Click on <u>R</u>un

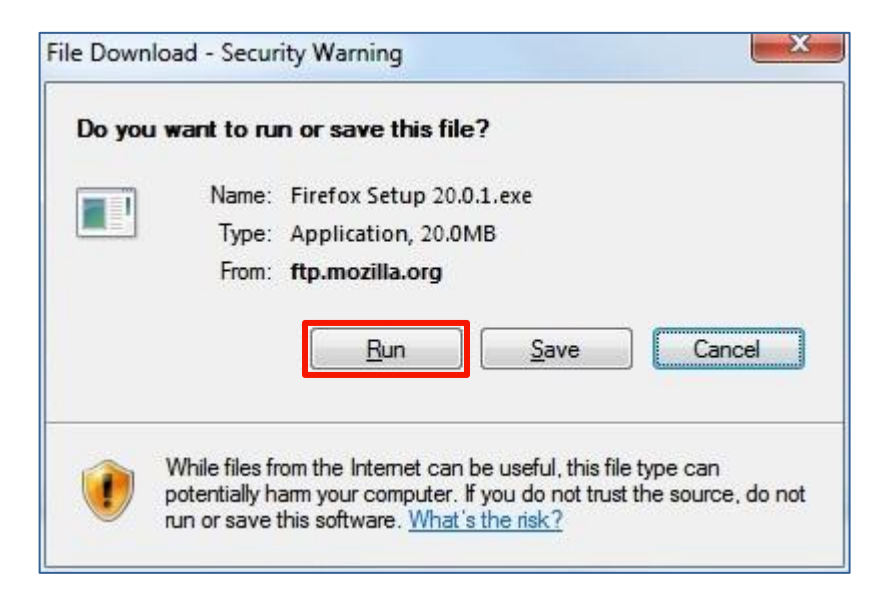

#### 11. Wait for the download to complete

| ALC: NOT A CONTRACT OF A CONTRACT OF A CONTRACT. |
|----------------------------------------------------------------------------------------------------|
|                                                                                                    |
| p%2020.0.1.exe from ftp.mozilla.org                                                                                                    |
|                                                                                                    |
| t: 3 sec (3.45MB of 20.0MB copied)                                                                                                    |
| C:\Users\A5105682\D\Hirefox Setup 20.0.1.exe                                                                                                    |
| 3. IbMB/Sec                                                                                                    |
| og box when download completes                                                                                                    |
|                                                                                                    |
|                                                                                                    |
|                                                                                                    |

## 12. Click on Run

| Do you want to run this softw | are?                                                   |
|-------------------------------|--------------------------------------------------------|
| Name: Firefox%20              | Setup%2020.0.1.exe                                     |
| Publisher: Mozilla Co         | rporation                                              |
| More options                  | Run Don't Run                                          |
| ~                             |                                                        |
| While files from the Inter    | net can be useful, this file type can potentially harm |

13. Wait for the extraction to be completed

| 29% Extracting | ×      |
|----------------|--------|
|                |        |
|                |        |
|                | Cancel |

#### 14. Click on <u>Next ></u>

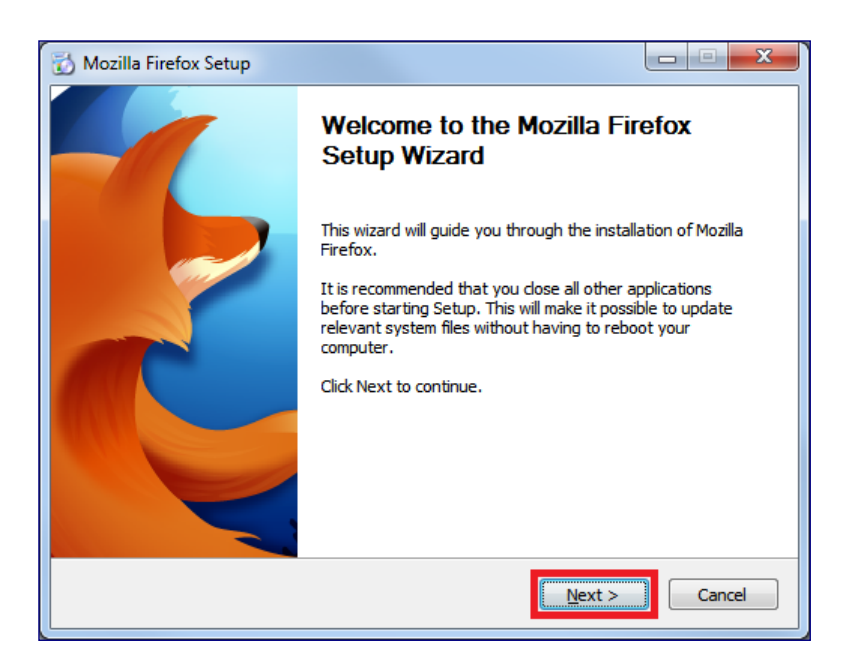

15. Select Standard and Click on Next >

| 🔂 Mozilla Firefox Setup                                                      |             |
|------------------------------------------------------------------------------|-------------|
| Setup Type<br>Choose setup options                                           | ۷           |
| Choose the type of setup you prefer, then dick Next.                         |             |
| Standard<br>Firefox will be installed with the most common options.          |             |
| © <u>C</u> ustom                                                             |             |
| You may choose individual options to be installed. Recommended for<br>users. | experienced |
|                                                                              |             |
|                                                                              |             |
| < Back Next >                                                                | Cancel      |

#### 16. Click on Install

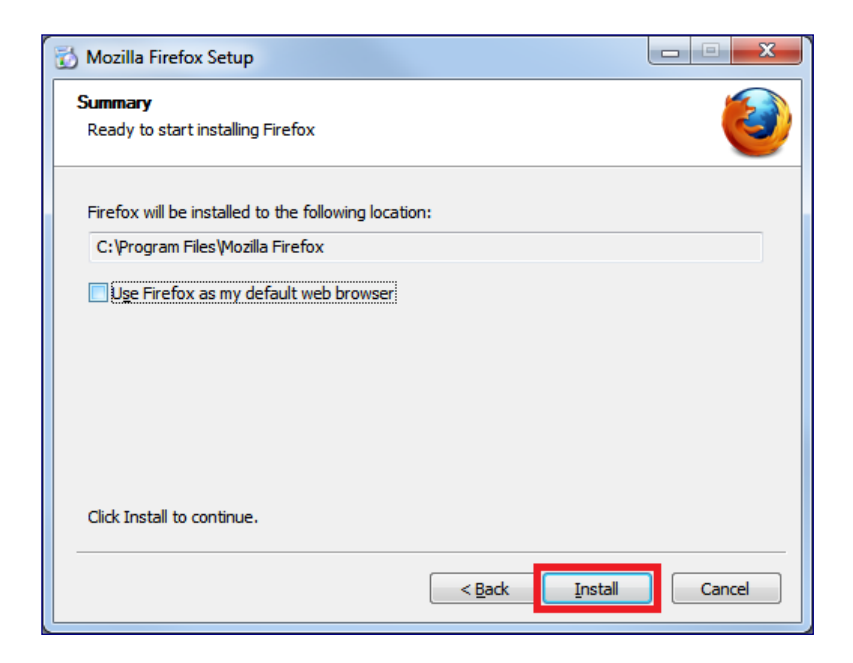

17. Wait for the installation to be completed

| 🔂 Mozilla Firefox Setup                                             |        |
|---------------------------------------------------------------------|--------|
| Installing<br>Please wait while Mozilla Firefox is being installed. | ۲      |
| Installing Firefox                                                  |        |
|                                                                     |        |
|                                                                     |        |
|                                                                     |        |
|                                                                     |        |
|                                                                     |        |
| < <u>B</u> adk <u>N</u> ext >                                       | Cancel |

#### 18. Click on Finish

| 📸 Mozilla Firefox Setup |                                                                                           |
|-------------------------|-------------------------------------------------------------------------------------------|
|                         | Completing the Mozilla Firefox<br>Setup Wizard                                            |
|                         | Mozilla Firefox has been installed on your computer.<br>Click Finish to dose this wizard. |
|                         | Launch Firefox now                                                                        |
|                         | < Back Finish Cancel                                                                      |

19. Once Firefox 20 is launched, click on Firefox (on the top left) > Options

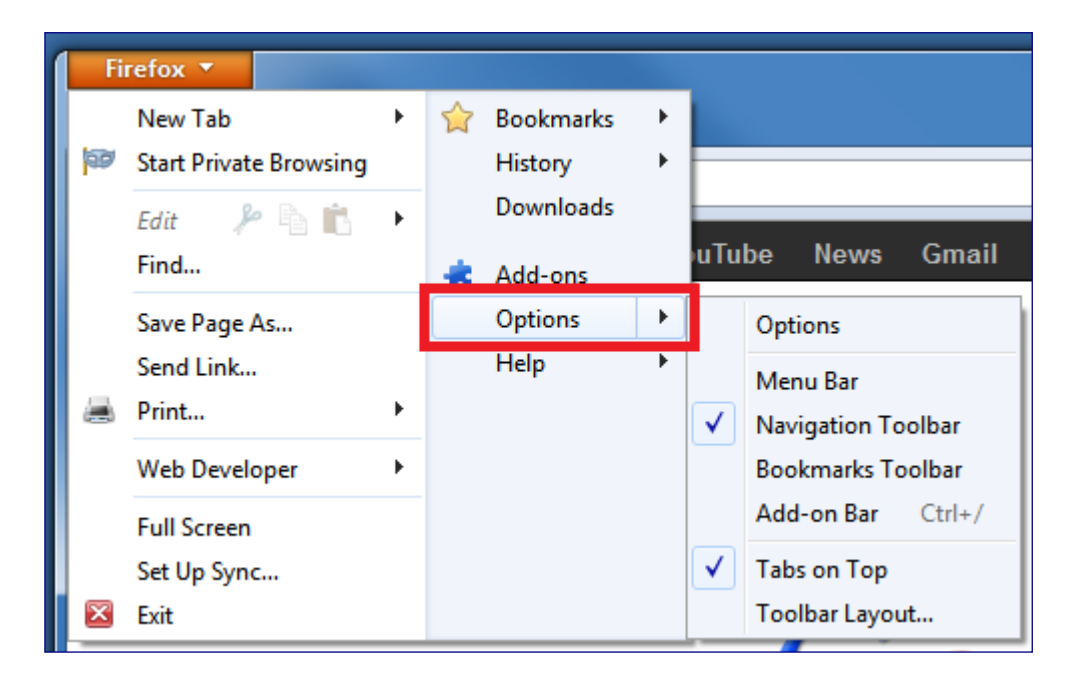

## 20. Go to Advanced > Update

## 21. Select "Never check for updates" then click on OK

**Note**: Do not be alarmed by the "not recommended: security risk" option, you can always update your Firefox browser as and when you want via the Firefox website.

| Options                                       |                                                                                                    |                              |                                              |                                |              |           | ×              |
|-----------------------------------------------|----------------------------------------------------------------------------------------------------|------------------------------|----------------------------------------------|--------------------------------|--------------|-----------|----------------|
| General                                       | Tabs                                                                                                    | 反<br>Content                 | Applications                                 | Privacy                        | Security     | O<br>Sync | کې<br>Advanced |
| General N<br>Firefox                          | updates:<br>tomatically                                                                                                    | pdate Encr<br>y install upda | yption<br>ates (recommen<br>isable any of my | <b>ded: impro</b><br>r add-ons | ved security | )         |                |
| © <u>C</u> h<br>◎ <u>N</u> e<br>Show<br>✓ Use | <ul> <li><u>C</u>heck for updates, but let me choose whether to install them</li> <li><u>N</u>ever check for updates (not recommended: security risk)</li> <li>Show Update History</li> <li>Use a <u>b</u>ackground service to install updates</li> </ul> |                              |                                              |                                |              |           |                |
| Autom                                         | atically up<br>arch <u>E</u> ngine                                                                                                    | date:<br>es                  |                                              |                                |              |           |                |
|                                               |                                                                                                    |                              |                                              |                                |              |           |                |
|                                               |                                                                                                    |                              |                                              | ОК                             | Cance        | el        | <u>H</u> elp   |

22. Launch <u>https://bbmy.ocbc.com</u>, if you are hitting below error, please refer to <u>step 23</u> and <u>Step 24</u>. Else downgrade Firefox is completed.

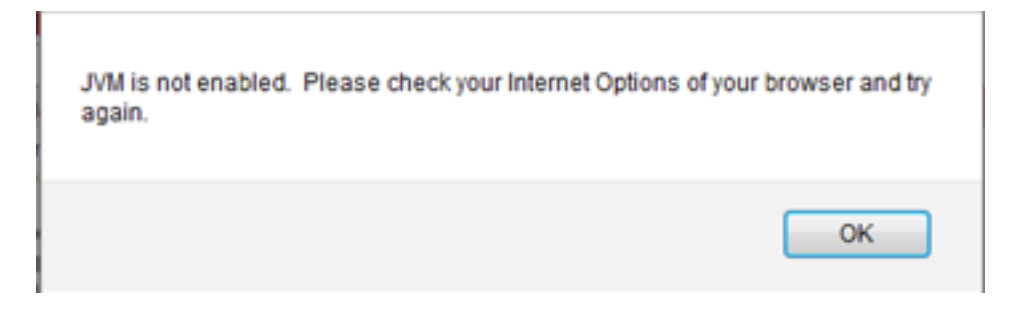

23. Click on Firefox (on the top left) > Add-Ons

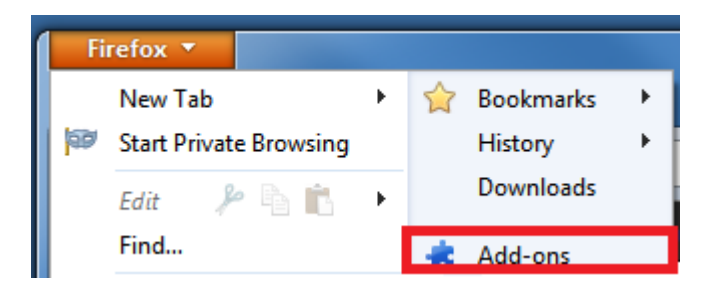

24. Click on **Plugins** and click on **Enable** button to enable the JVM marked in "Red"

| Musila Forder Start P | aga 🔹 🕏 Add-ons Managar 🔹 🔶                                                                                                    |                    | 10-9-80 |
|-----------------------|----------------------------------------------------------------------------------------------------|--------------------|---------|
| ( <b>•</b> (•)        |                                                                                                    | O . Seent al atten | P       |
|                       | Check to see. Egose physics are up to date                                                                                                    |                    |         |
| 📥 Get Add-ons         | Adobe Acrobat is become to be endoarsable and cloudd be specified. Update New Adobe Acrobat 9.3.3.177 Adobe POP Plug-Is For Forefox and Netscape '3.3." Many                                                                    | Options            | Deaths  |
| Appearance            | Java Deployment Toolkit 7.0.250.16 10.25.2.16<br>Networking Script Plag in Likewy for JonatThil Deploy Mark                                                                                                    | Options            | Death   |
| Plugins               | Microsoft Office 2010 14.0.4761.1000 The play in allows you to open and edit files using Microsoft Office applications Micro                                                                                                    | Cytians            | Dualite |
|                       | Microsoft Office 2010 14.0.4730.1010 Office Authorization plug in for NPAPI browners Marx                                                                                                    | Cytions            | Disable |
|                       | Silverlight Play is is known to be valuerable and doubt be splated. Update time Silverlight Play-In 5.1.10411.0 3.120411.0 Most                                                                                                 | Cyclicre           | Disable |
|                       | Anno Depalepresent Turclet 6.0.180.7 is because security or videlity invess. Must information     Java Deployment Toolkit 6.0.180.7 6.0.180.7 (disabled)     Arthurstown longit Program Library for longit Program Library Mass | Options            | Enable  |
|                       | A InvolUte Platform SE 6 USE & Involution for concentrative and the independence Javva(TM) Platform SE 6 USE 6.0.180.7 (disabled) Ind Generation Into Program 1.5.3.8 for Multiplateouses Mage                                  | Cytom              | Crable  |